## Add Account Gmail App

1. Tap Settings > Accounts > Add Account.

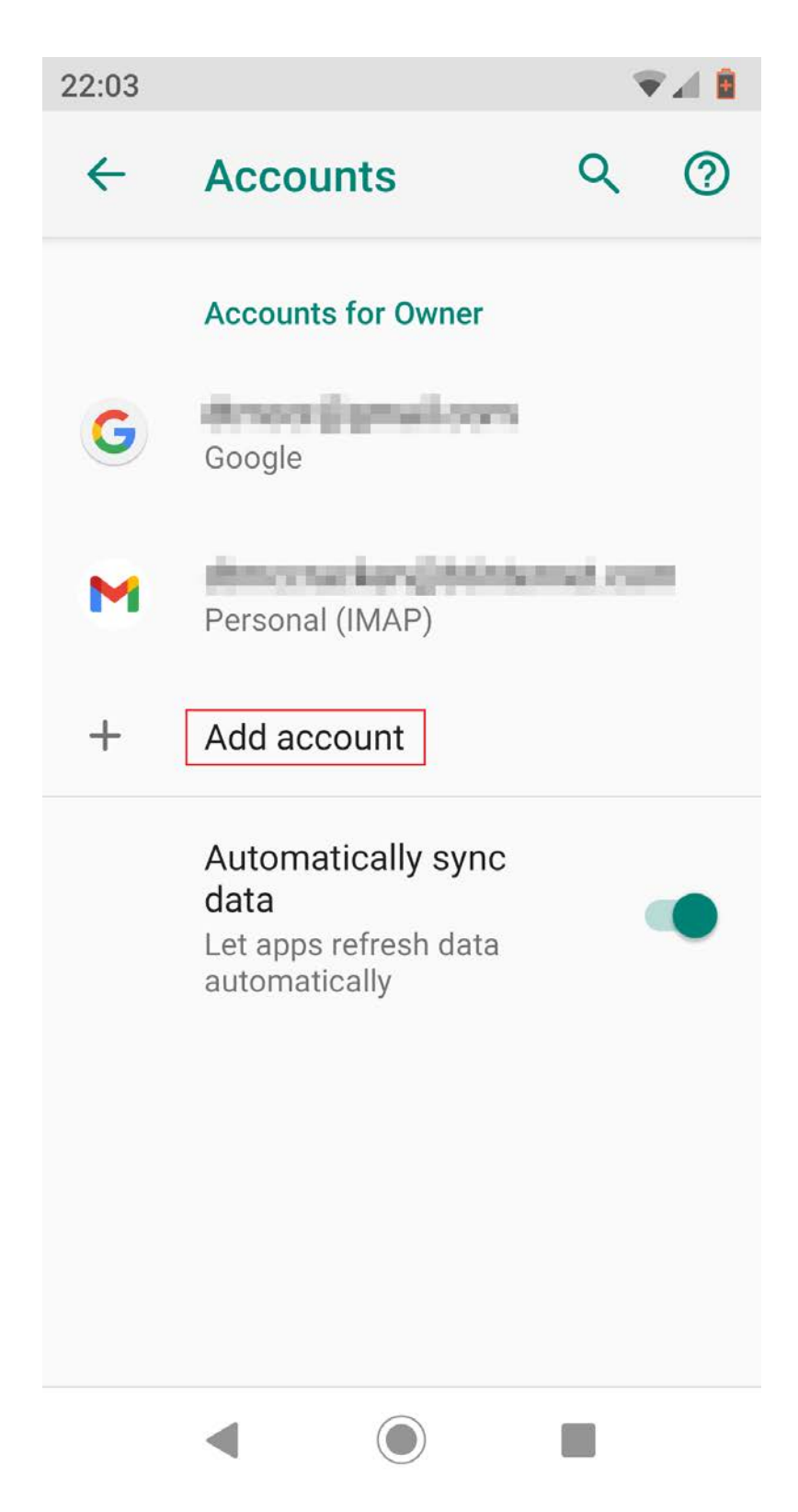

## 2. Tap Exchange

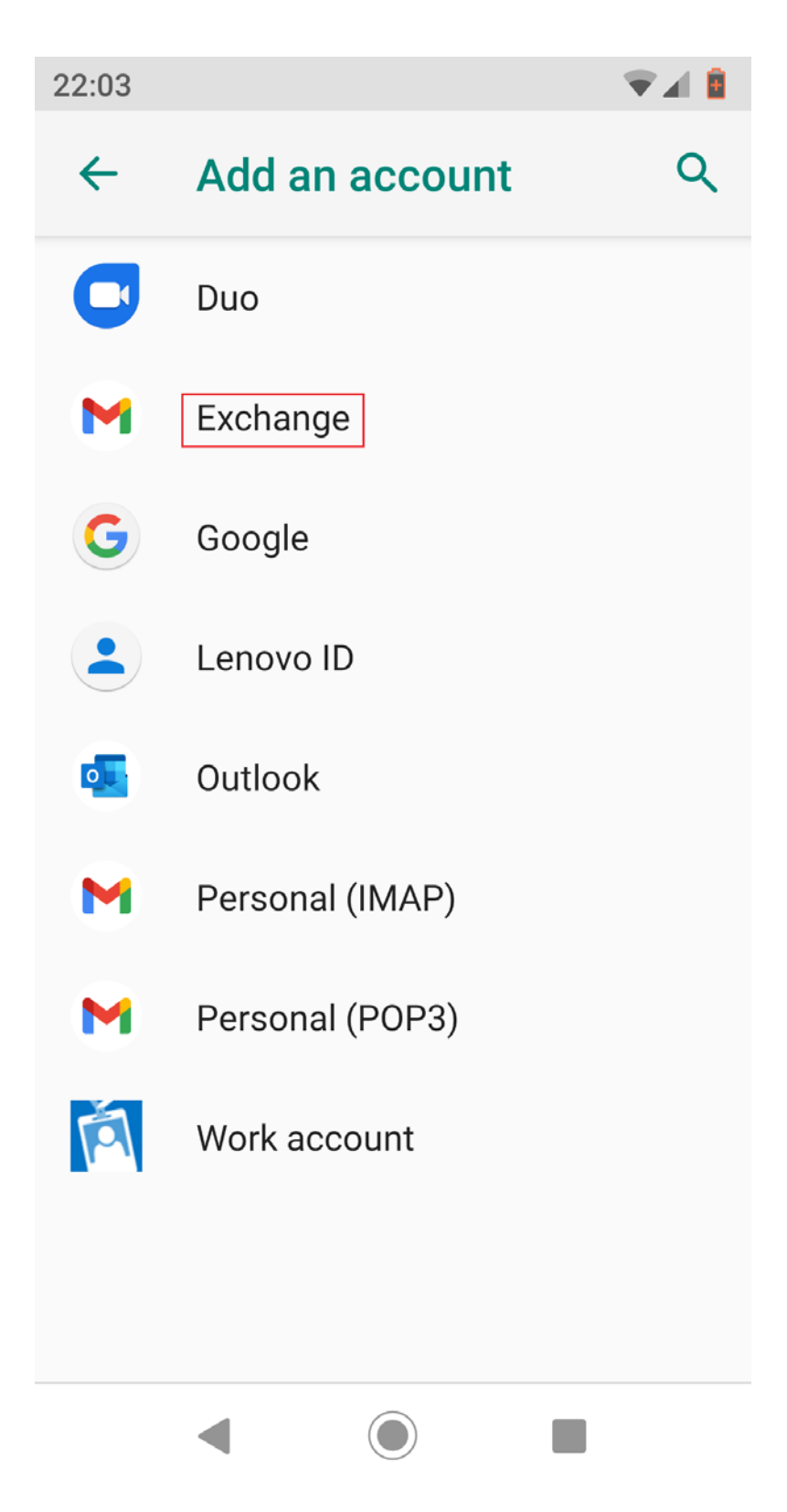

3. Enter your username followed by @gcu.ac.uk and tap Next.

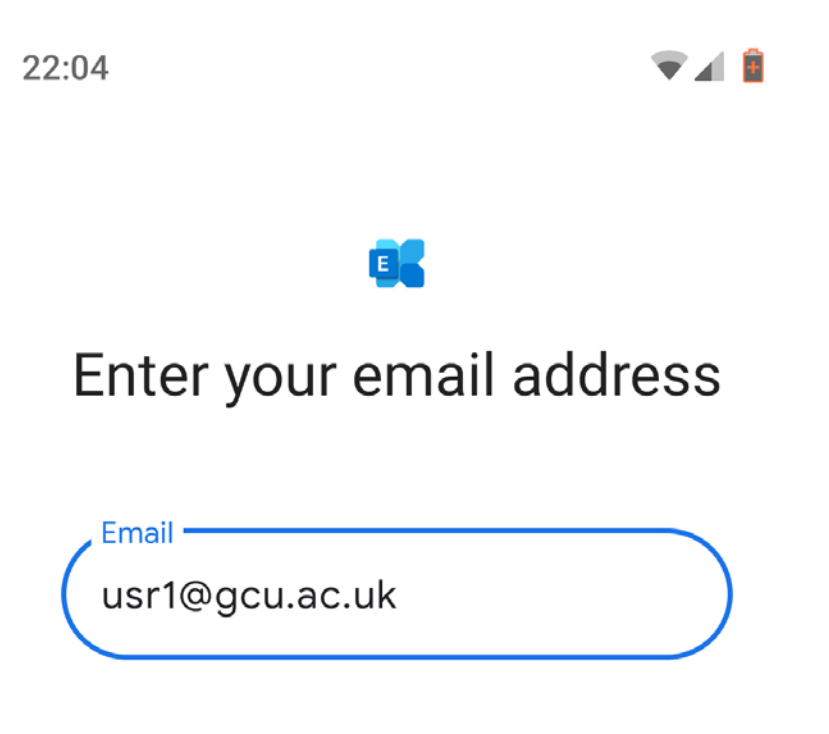

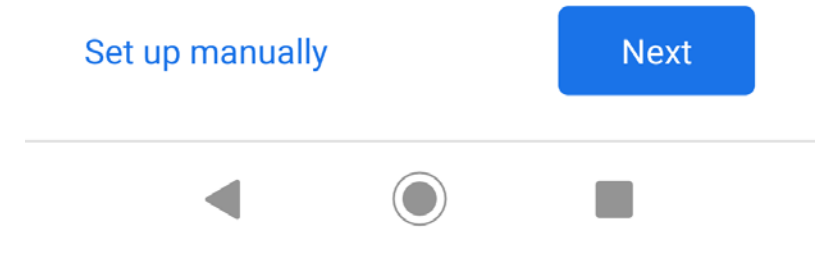

4. Tap Done.

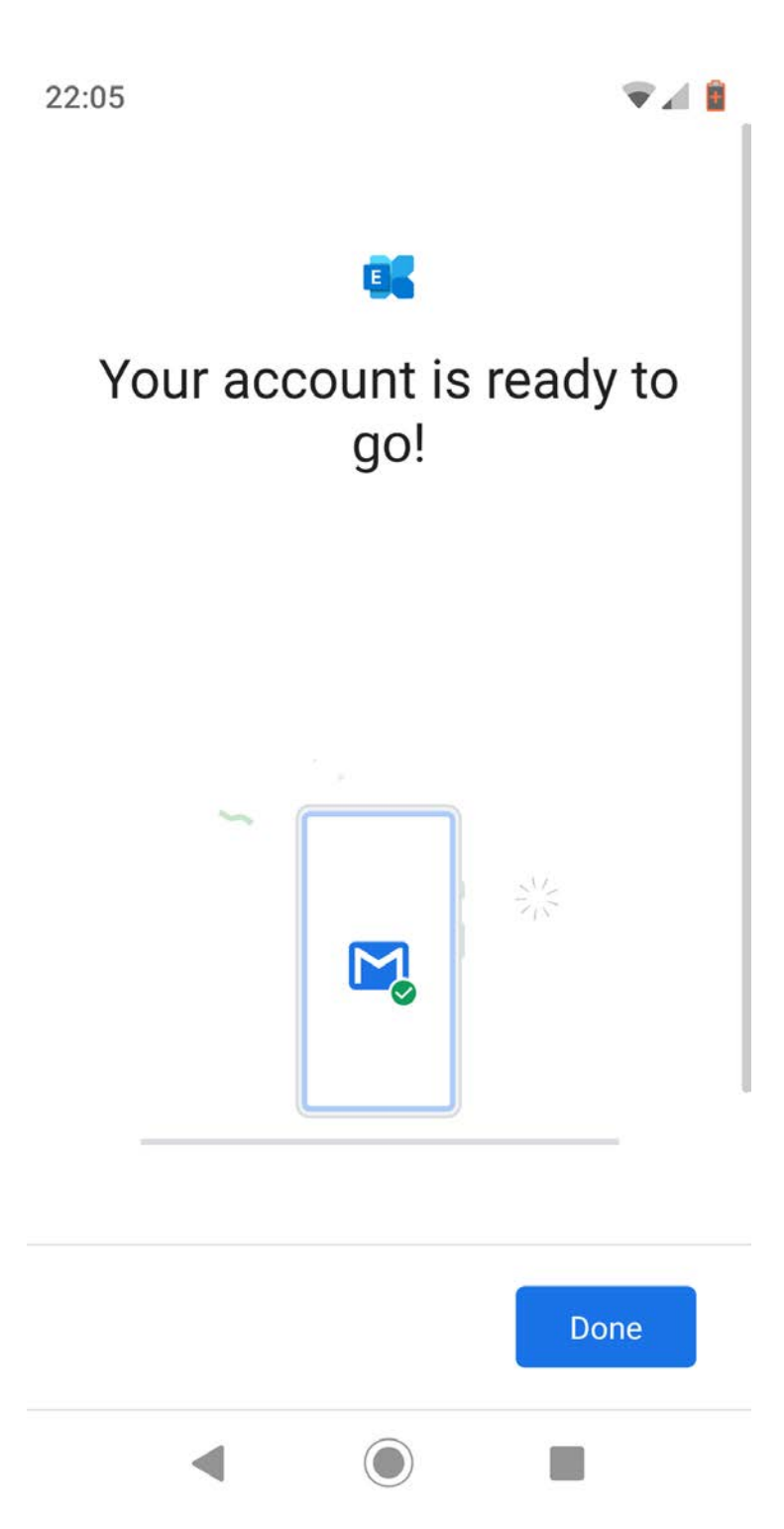